# S schoology®

## Guía para padres

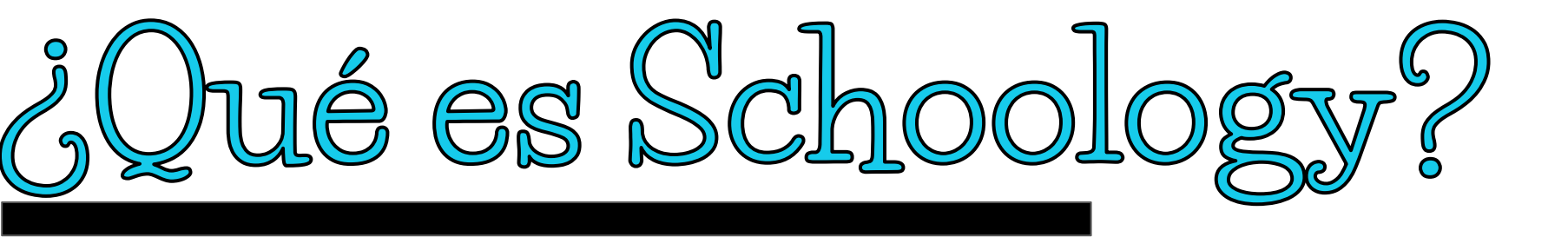

Los maestros usan el programa Schoology para publicar sus materiales de clase en línea, proporcionar un foro seguro para que los estudiantes discutan sus ideas y colaboren en proyectos, y asignen y recopilen tareas de manera digital. Este programa ayudará a los estudiantes mantenerse organizados y mantendrá a la clase conectada.

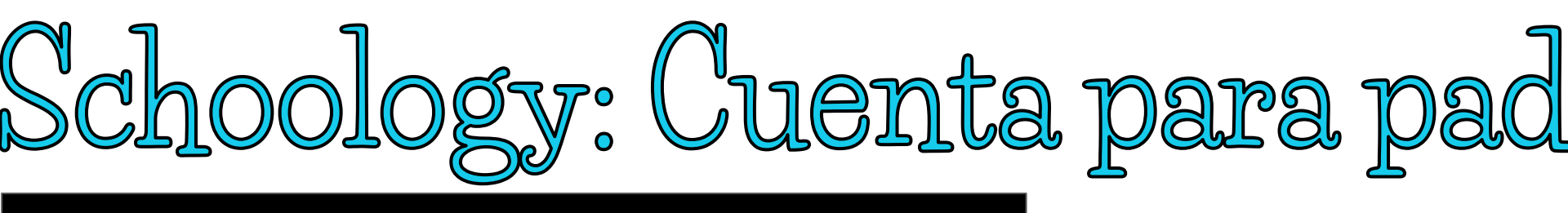

La cuenta para padres en Schoology le da acceso a:

- Las clases en las que está inscrito su hijo
- Las próximas tareas de su hijo
- Anuncios de clases y escuelas

El programa Schoology facilitara el involucramiento de los padres en la educación de sus hijos.

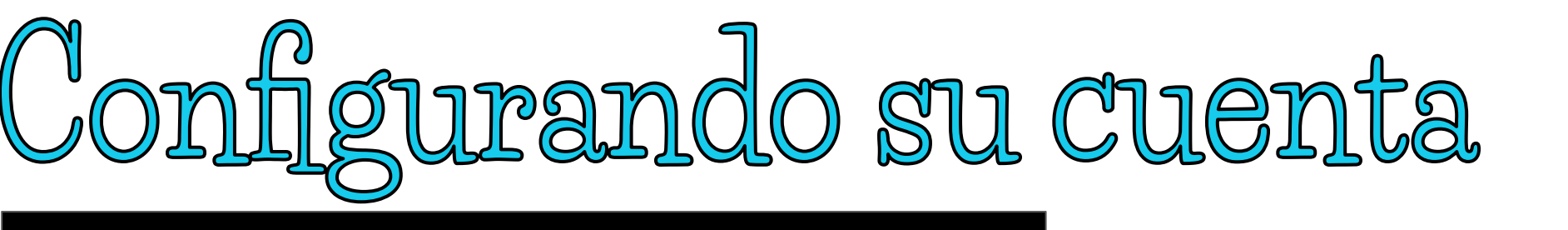

La cuenta para padres en Schoology será como tener dos cuentas:

- l. Su cuenta personal, con su propio nombre e información.
- 2. Acceso a la cuenta de su hijo (Child Activity View). Desde aquí, puede ver Schoology desde la perspectiva de su hijo, y recibir actualizaciones sobre su actividad.

Desde la primera vez que padres ingresen a su cuenta de Schoology, podrán configurar la página a su parecer para facilitar y aprovechar Schoology al máximo.

continúa en la siguiente diapositiva

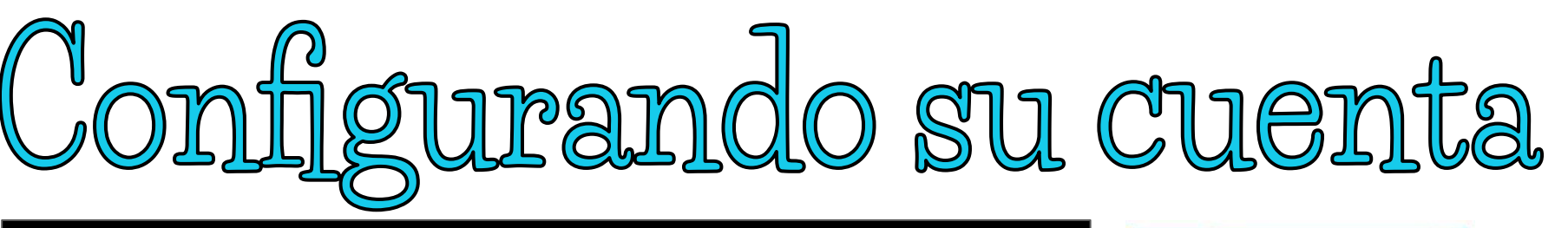

Comience haciendo clic en la flecha localizada en la esquina superior derecha (junto a su nombre) y luego seleccione el nombre de su hijo para cambiar a su cuenta. La marca de verificación verde en este menú desplegable indica en qué cuenta se encuentra actualmente.

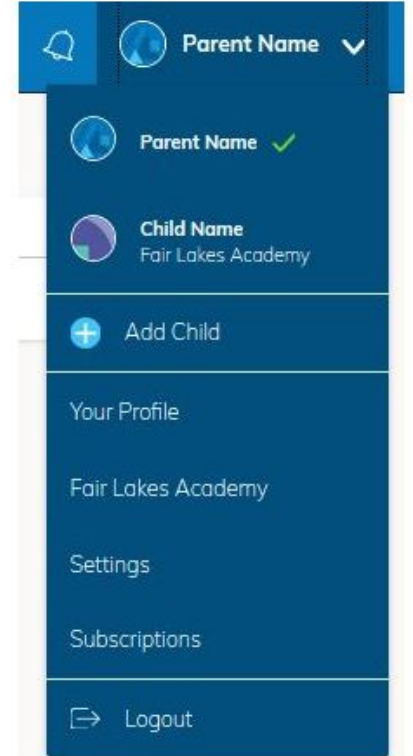

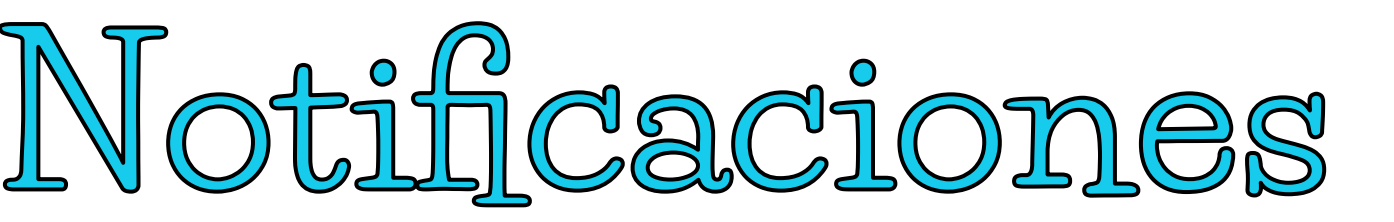

Para configurar sus notificaciones: haga clic en Configuración (Settings) en el menú desplegable en la esquina superior derecha. Desde el área de configuración de la cuenta, haga clic en la pestaña Notificaciones.

- Siga estos pasos en su propia cuenta para configurar sus propios ajustes.
- Siga estos pasos en la vista de su hijo para controlar cómo Schoology se comunica con usted acerca de las actividades escolares de su hijo.

## Configurando su resumen de correo

El resumen de correo electrónico para padres en Schoology es una breve recopilación de las actividades de su hijo que se envía directamente a su bandeja de entrada. Aquí, puede optar por recibirlo de forma diaria o semanal.

| Account              |                    |         |         |         |       |     |   |  |
|----------------------|--------------------|---------|---------|---------|-------|-----|---|--|
| Notifications        | Account Settings   |         |         |         |       |     |   |  |
| Parent Email Dig     | est                |         |         |         |       |     |   |  |
| Receive weekly or da | aily email reports | of you  | ur chil | Idren's | activ | ity |   |  |
| Email Summary:       | On                 | On      |         |         |       |     |   |  |
| Repeat:              | We                 | Weekly  |         |         |       |     |   |  |
| Time:                | 03:0               | 03:00PM |         |         |       |     |   |  |
| Day:                 | S                  | М       | т       | W       | т     | F   | s |  |

## Configurando su resumen de correo

El resumen de correo electrónico para padres contiene información como los cursos en los que está inscrito su hijo e información sobre las calificaciones y la asistencia escolar, así como las asignaciones vencidas y futuras.

Dependiendo de la configuración hecha por los maestros y administradores de la escuela de su hijo, un ejemplo de un resumen de correo electrónico para padres podría tener el aspecto de la imagen a la derecha.

| 6/24/18 - 6/25/18                    |                                                                                   |
|--------------------------------------|-----------------------------------------------------------------------------------|
|                                      |                                                                                   |
| Grade<br>(Current Grading<br>Period) | Attendanc                                                                         |
| A                                    | ÷                                                                                 |
| A                                    | *                                                                                 |
| A                                    | ÷                                                                                 |
| в                                    | *                                                                                 |
| B                                    | -                                                                                 |
| A                                    | +                                                                                 |
| в                                    |                                                                                   |
|                                      |                                                                                   |
|                                      |                                                                                   |
|                                      |                                                                                   |
|                                      |                                                                                   |
|                                      |                                                                                   |
|                                      | Grade<br>(Current Grading<br>Period)<br>A<br>A<br>A<br>B<br>B<br>B<br>A<br>B<br>B |

### Correo electrónico de tareas v

Además del resumen de correo electrónico para padres, también puede optar por recibir notificaciones por correo electrónico cada vez que su hijo tenga una tarea atrasada.

| Overdue Submissions      | Email                     |                                      |     |
|--------------------------|---------------------------|--------------------------------------|-----|
| Receive an email when an | item's due date has passe | d without a submission from your chi | ld. |
| Email Notification:      | On                        | ~                                    |     |
|                          | Save Changes              |                                      |     |

Una vez que haya configurado su resumen de correo electrónico y notificaciones, haga clic en guardar cambios (Save Changes) para guardar los ajustes hechos.

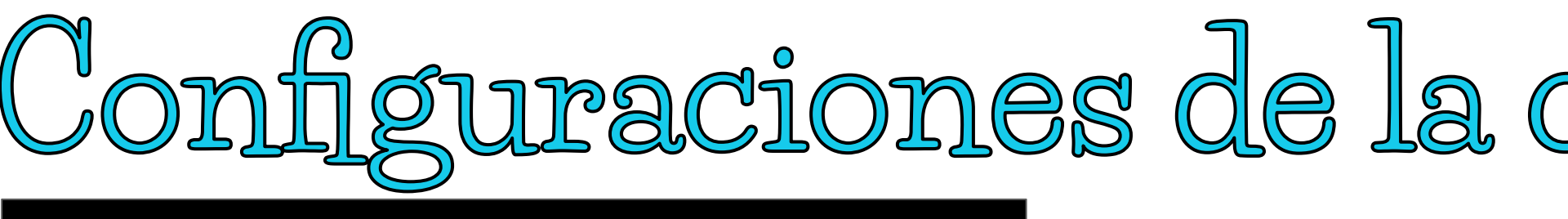

En la página de configuraciones es donde puede hacer ajustes como como cambiar su contraseña o actualizar su dirección de correo electrónico. También puede determinar su página de destino cuando se ingresa a su cuenta de Schoology.

Para ir a la página de configuraciones, haga clic en la flecha localizada en la esquina superior derecha y seleccione Configuración (Settings) en el menú. Desplácese hacia abajo para establecer su cuenta predeterminada.

Account: Child Activity 
Main Account
Child Activity

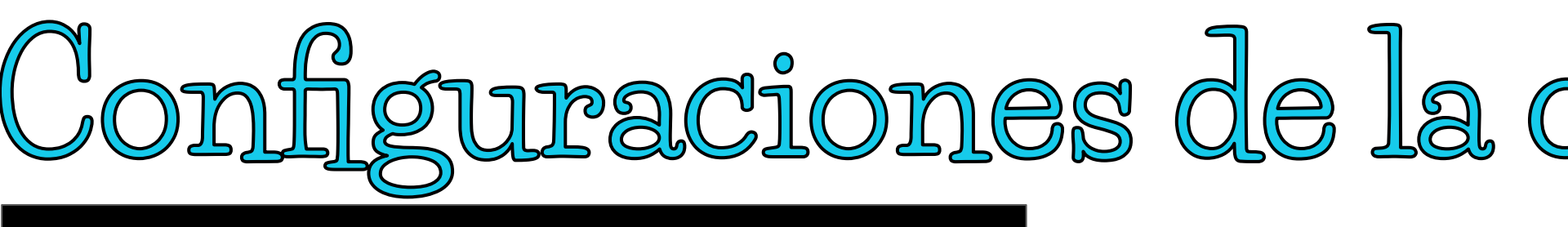

Esto determina la primera página que ve cuando se ingresa a su cuenta de Schoology. Puede acceder a la cuenta de su hijo en cualquier momento para mantenerse actualizado sobre su trabajo y actividad escolar. Desde el menú cuenta predeterminada (Default Account):

- Seleccione la cuenta principal (Main Account) si desea ver su propia cuenta personal cuando inicie sesión.
- Seleccione la actividad del niño (Child's Activity) si desea que se inicie automáticamente en la cuenta de su hijo cuando inicie sesión.

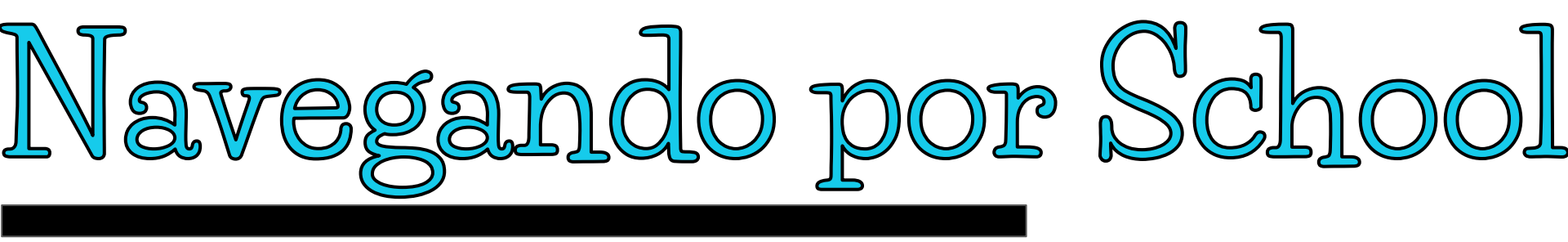

### <u>Su cuenta</u>

Después de iniciar sesión, puede ver la barra de navegación superior desde cualquier lugar de Schoology. Desde esta barra de navegación, puede navegar a las tres áreas principales de Schoology: cursos, grupos y recursos. Puede regresar a casa en cualquier momento haciendo clic en Schoology en la esquina izquierda.

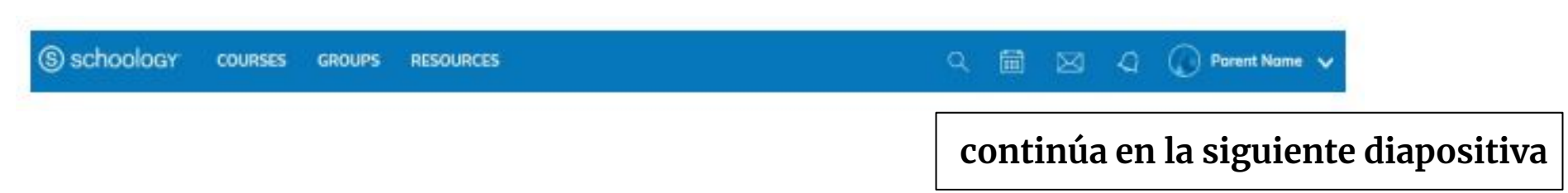

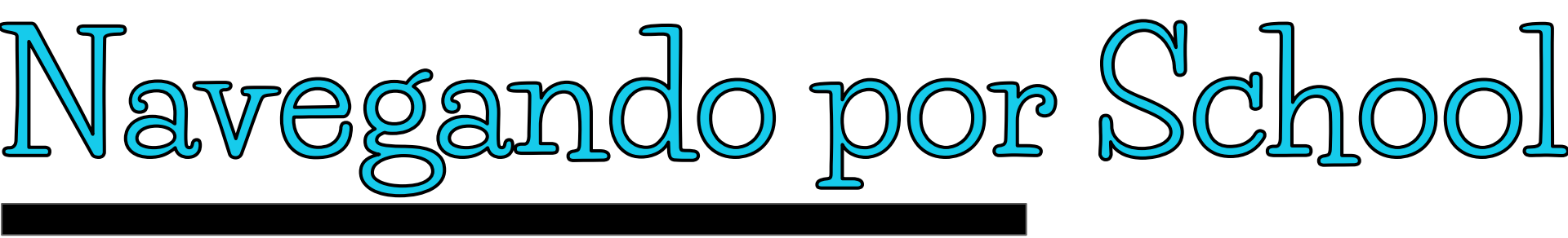

### Mensajes y notificaciones

Cuando está en su propia cuenta de Schoology (no en la de su hijo), los iconos de su propio calendario, mensajes, conexiones y notificaciones se muestran en la barra de navegación superior, a la derecha. Notificaciones de mensajes nuevos sobre usted o con la escuela de su hijo serán fácilmente visibles en la esquina superior derecha de la pantalla. Todo está ordenado cronológicamente y se puede hacer clic para simplificar su gestión. También puede hacer clic en la flecha a la derecha de su nombre para ver su propio perfil de usuario.

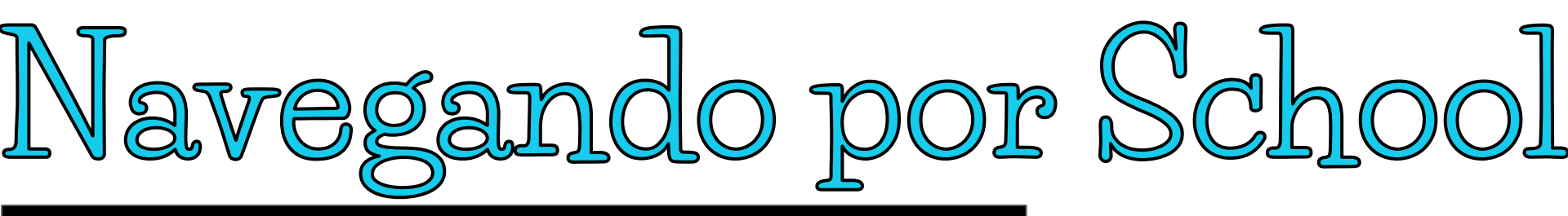

### <u>Acceso a la cuenta</u> <u>de su hijo</u>

Haga clic en la flecha localizada en la esquina superior derecha de su cuenta y seleccione el nombre de su hijo para ver su actividad, desde la perspectiva de su hijo.

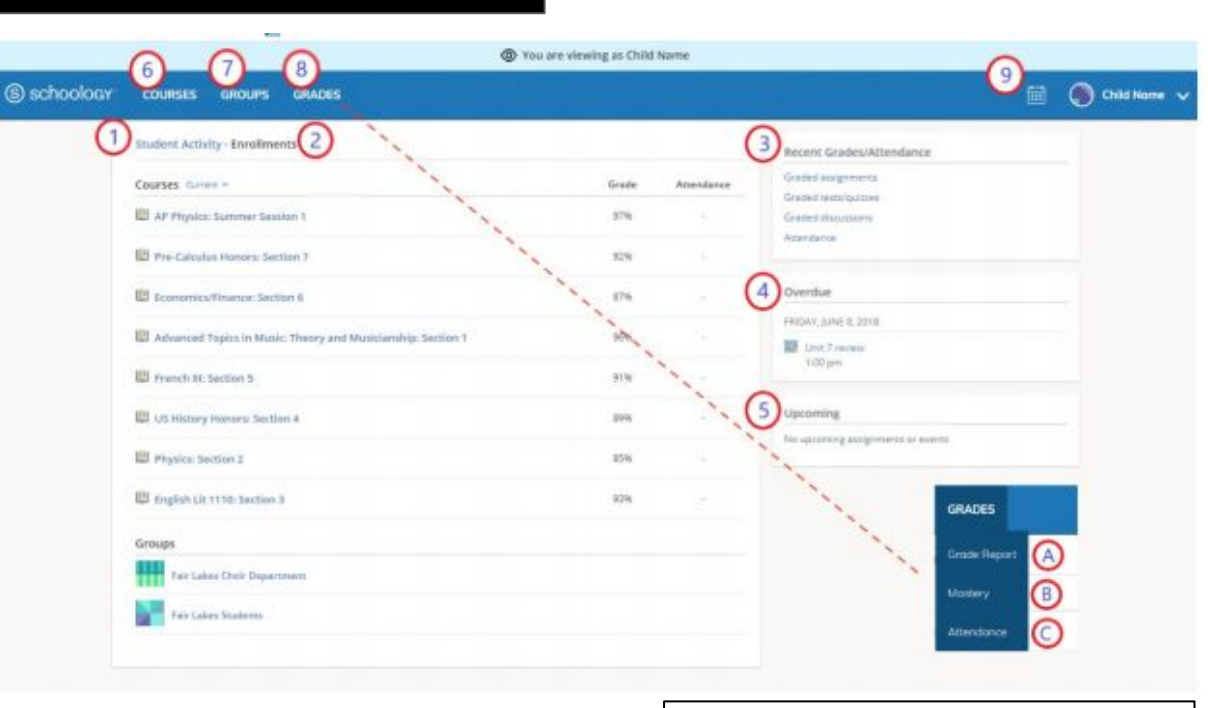

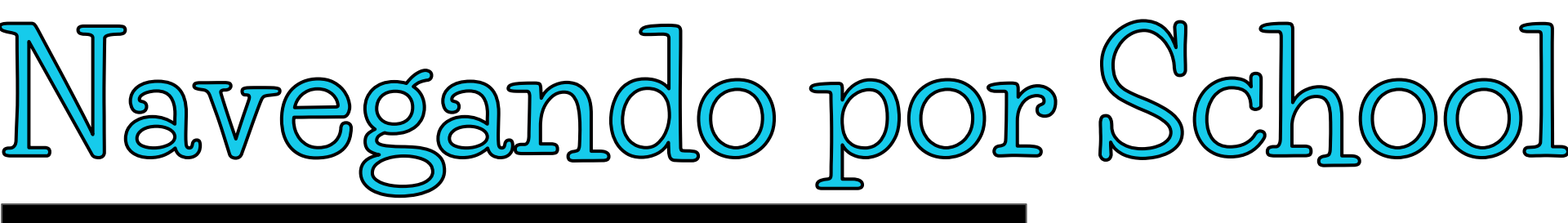

#### <u>Desde la página de inicio, puede ver rápidamente información específica</u> sobre la actividad de Schoology de su hijo:

- 1. La sección de actividad del estudiante (Student Activity) localizada en el centro de la página muestra las tareas entregadas recientemente, las calificaciones y la información de asistencia escolar de su hijo.
- 2. Cambie a inscripciones (Enrollment) en la misma área para ver una lista de los cursos en los que su hijo está inscrito actualmente, junto con su calificación. Si el maestro o administrador ha optado por no mostrar la calificación mientras el curso está en sesión, verá una imagen en blanco (como en la columna de calificación en la diapositiva anterior).
- 3. El área de calificaciones / asistencia escolar enumera las tareas calificadas, los exámenes / cuestionarios, las discusiones y las marcas de asistencia del estudiante. Para ver los elementos calificados y las marcas de asistencia escolar, haga clic en el elemento que desea ver. Esto puede o no ser utilizado por su escuela / distrito.

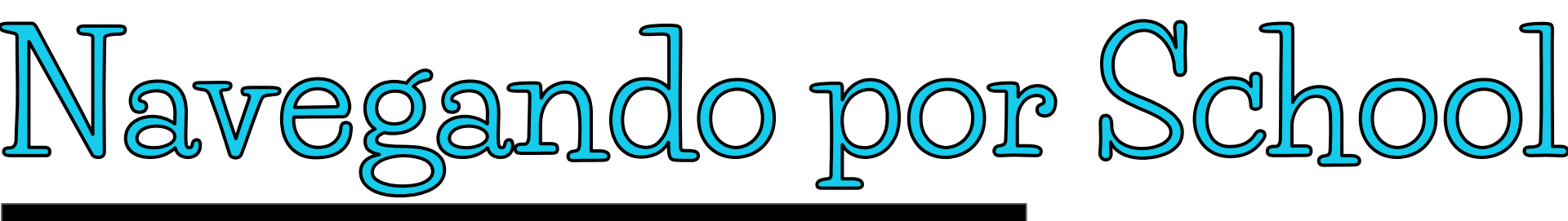

<u>Desde la página de inicio, puede ver rápidamente información</u> <u>específica sobre la actividad de Schoology de su hijo:</u>

- 4. La sección sobre tareas vencidas (Overdue) muestra una lista de los materiales del curso que su hijo no entregó antes de la fecha límite.
- 5. La sección próxima (Upcoming) muestra una lista de las próximas tareas y eventos de su hijo.
- 6. Cursos: Usted puede ver una lista de los cursos actuales de su hijo. Haga clic en el nombre del curso para navegar al perfil y verlos de la perspectiva de su hijo.
- 7. Grupos: Usted puede ver una lista de los grupos de Schoology de su hijo. Los grupos se pueden utilizar para una variedad de actividades, desde proyectos escolares hasta equipos y clubes extracurriculares.

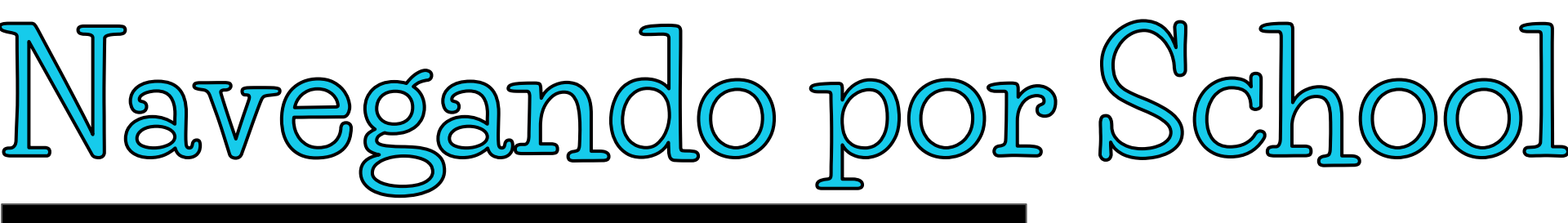

<u>Desde la página de inicio, puede ver rápidamente información</u> <u>específica sobre la actividad de Schoology de su hijo:</u>

8. Grados: Dependiendo de la configuración establecida en la escuela de su hijo, este menú brinda acceso para ver lo siguiente:

- A. Informe de calificaciones: revise las calificaciones de su hijo en todos los cursos.
- B. Dominio: si la escuela de su hijo alinea los materiales con los objetivos estándar y de aprendizaje, puede verificar el progreso de su hijo en esta área.
- C. Asistencia escolar: revise la asistencia de su hijo a todos los cursos.

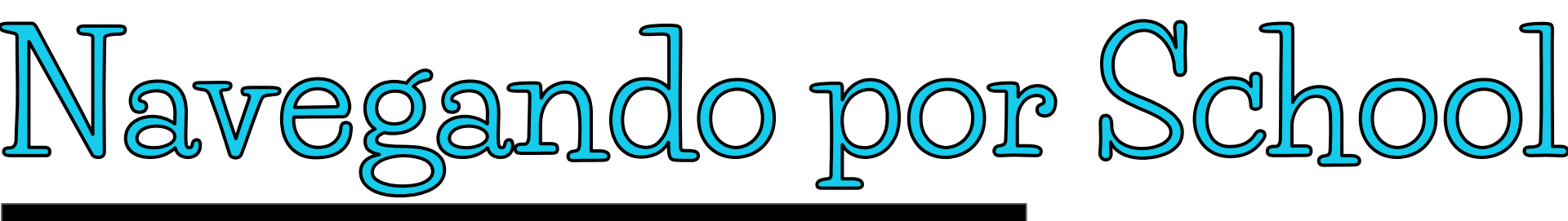

<u>Desde la página de inicio, puede ver rápidamente información</u> <u>específica sobre la actividad de Schoology de su hijo:</u>

9. Calendario: haga clic para ver un calendario de eventos y asignaciones pasados y futuros. Para obtener más información sobre un evento en particular, coloque el cursor sobre el título. Aparece una pista con el tipo de evento (tarea, prueba / cuestionario, evento), el curso o grupo del evento y el nombre del estudiante. Haga clic en el evento para mostrar la información del perfil en una ventana emergente.

Nota: No hay un icono de Mensajes en la vista Actividad del niño. Los mensajes para su hijo son privados y no se pueden ver desde una cuenta de padre.